## Checklist: wijzigen van een contract

| 01. | Selecteer het gewenste teamlid in het personeelsdossier                                                                                                    |  |
|-----|----------------------------------------------------------------------------------------------------|--|
| 02. | Bewerk het lopende contract door achter het betreffende contract op<br>het gele potloodje te klikken                                                                                                    |  |
|     | De vakantie-uren hoeft u niet aan te passen om de juiste berekening van<br>vakantie-uren te krijgen, dit berekent het systeem zelf op basis van de<br>uren die het teamlid op jaarbasis krijgt en de duur van het contract                           |  |
| 03. | Geef vervolgens aan wanneer dit contract afloopt in het invulveld<br>"Einddatum (t/m) "en voeg eventueel een notitie toe                                                                                                    |  |
| 04. | Sla wijzigingen op                                                                                                    |  |
| 05. | Voeg nieuw contract toe                                                                                                    |  |
| 06. | Vul de begindatum in (dat is de eerst volgende dag nadat het "oude" contract afloopt)                                                                                                    |  |
| 07. | Selecteer wat voor type contract, de werkuren per week en de<br>vakantie-uren waar het teamlid op jaarbasis recht op heeft. (Het<br>systeem berekend zelf wat het teamlid per jaar krijgt op basis van de<br>startdatum en de duur van het contract) |  |
| 08. | Voeg eventueel het document toe en sla op                                                                                                    |  |
| 09. | Indien er iets verandert in de werkdagen/tijden gaat u naar de knop<br>"Standaard werkuren"                                                                                                    |  |
| 10. | Wijzigen de werkdagen of werktijden, dan geeft u een eind datum in bij<br>de dagdelen die wijzigen. Dat is de datum waarop het "oude contract"<br>afloopt (dit kunt u doen door op het gele potloodje te klikken)                                    |  |
| 11. | Maak eventuele nieuwe werktijden/dagdelen aan door op de groene<br>knop "Aanmaken" te klikken met als startdatum de datum dat het<br>nieuwe contract ingaat.                                                                                         |  |
|     |                                                                                                    |  |